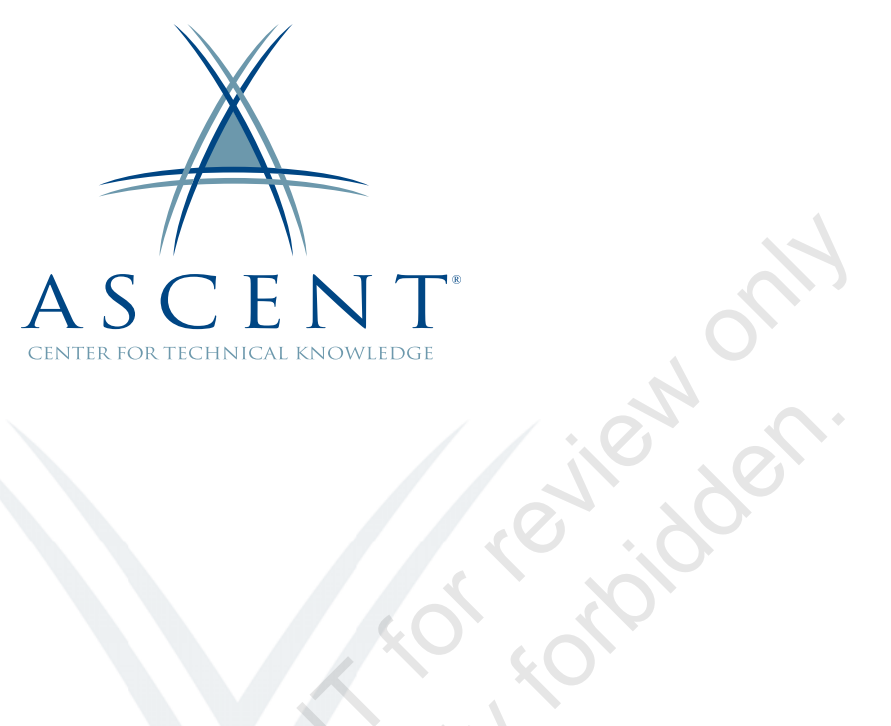

# AutoCAD<sup>®</sup> Electrical 2021 Fundamentals with NFPA Standards

Learning Guide 1<sup>st</sup> Edition

Sample on it

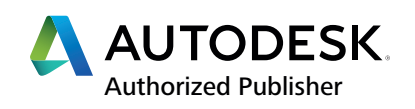

#### ASCENT - Center for Technical Knowledge<sup>®</sup> AutoCAD<sup>®</sup> Electrical 2021 Fundamentals with NFPA Standards

1<sup>st</sup> Edition

Prepared and produced by:

ASCENT Center for Technical Knowledge 630 Peter Jefferson Parkway, Suite 175 Charlottesville, VA 22911

866-527-2368 www.ASCENTed.com

Lead Contributor: Renu Muthoo

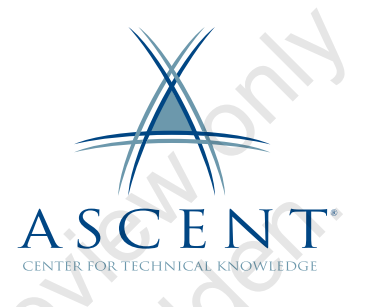

ASCENT - Center for Technical Knowledge (a division of Rand Worldwide Inc.) is a leading developer of professional learning materials and knowledge products for engineering software applications. ASCENT specializes in designing targeted content that facilitates application-based learning with hands-on software experience. For over 25 years, ASCENT has helped users become more productive through tailored custom learning solutions.

We welcome any comments you may have regarding this guide, or any of our products. To contact us please email: feedback@ASCENTed.com.

© ASCENT - Center for Technical Knowledge, 2020

All rights reserved. No part of this guide may be reproduced in any form by any photographic, electronic, mechanical or other means or used in any information storage and retrieval system without the written permission of ASCENT, a division of Rand Worldwide, Inc.

The following are registered trademarks or trademarks of Autodesk, Inc., and/or its subsidiaries and/or affiliates in the USA and other countries: 123D, 3ds Max, ADSK, Alias, ATC, AutoCAD LT, AutoCAD, Autodesk, the Autodesk logo, Autodesk 123D, Autodesk Alias, ArtCAM, Autodesk Forge, Autodesk Fusion, Autodesk Inventor, AutoSnap, BIM 360, Buzzsaw, CADmep, CAMduct, Civil 3D, Configurator 360, Dancing Baby (image), DWF, DWG, DWG (DWG logo), DWG Extreme, DWG TrueConvert, DWG TrueView, DWGX, DXF, Eagle, , ESTmep, FBX, FeatureCAM, Flame, FormIt 360, Fusion 360, The Future of Making Things, Glue, Green Building Studio, InfraWorks, Instructables, Instructables (Instructables logo), Inventor, Inventor CAM, Inventor HSM, Inventor LT, Make Anything, Maya, Maya LT, Moldflow, MotionBuilder, Mudbox, Navisworks, Netfabb, Opticore, PartMaker, Pier 9, PowerInspect, PowerMill, PowerShape, Publisher 360, RasterDWG, RealDWG, ReCap, ReCap 360, Remake, Revit LT, Revit, Scaleform, Shotgun, Showcase, Showcase 360, SketchBook, Softimage, Tinkercad, TrustedDWG, VRED.

NASTRAN is a registered trademark of the National Aeronautics Space Administration.

All other brand names, product names, or trademarks belong to their respective holders.

#### General Disclaimer:

Notwithstanding any language to the contrary, nothing contained herein constitutes nor is intended to constitute an offer, inducement, promise, or contract of any kind. The data contained herein is for informational purposes only and is not represented to be error free. ASCENT, its agents and employees, expressly disclaim any liability for any damages, losses or other expenses arising in connection with the use of its materials or in connection with any failure of performance, error, omission even if ASCENT, or its representatives, are advised of the possibility of such damages, losses or other expenses. No consequential damages can be sought against ASCENT or Rand Worldwide, Inc. for the use of these materials by any third parties or for any direct or indirect result of that use.

The information contained herein is intended to be of general interest to you and is provided "as is", and it does not address the circumstances of any particular individual or entity. Nothing herein constitutes professional advice, nor does it constitute a comprehensive or complete statement of the issues discussed thereto. ASCENT does not warrant that the document or information will be error free or will meet any particular criteria of performance or quality. In particular (but without limitation) information may be rendered inaccurate by changes made to the subject of the materials (i.e. applicable software). Rand Worldwide, Inc. specifically disclaims any warranty, either expressed or implied, including the warranty of fitness for a particular purpose.

# Contents

| Prefac  | e                                                                                                    | ix                                              |
|---------|----------------------------------------------------------------------------------------------------|-------------------------------------------------|
| In This | Guide                                                                                                    | xi                                              |
| Practic | e Files                                                                                                    | xiii                                            |
| Chapte  | er 1: Introduction to AutoCAD Electrical                                                                          |                                                 |
| 1.1     | What Is AutoCAD Electrical?<br>Interface<br>Start Tab<br>Electrical Help                                          |                                                 |
| 1.2     | Drawing Files<br>Schematic Drawings<br>Panel Drawings<br>Reference Drawings                                       | <b>1-6</b><br>1-6<br>1-7<br>1-7                 |
| 1.3     | Electrical Components and Wires<br>Schematic Symbols<br>PLC Modules<br>Panel Footprints<br>Wires<br>Cable Markers | <b>1-8</b><br>1-8<br>1-8<br>1-9<br>1-10<br>1-10 |
| 1.4     | Design Methodologies                                                                                              | 1-11                                            |
| Pra     | ctice 1a Introduction Overview                                                                                    | 1-12                                            |
| Cha     | apter Review Questions                                                                                            |                                                 |
| Chapte  | er 2: Project Files                                                                                               |                                                 |
| 2.1     | <b>Project Manager Interface</b><br>Project Files<br>Project Manager<br>Projects Tab<br>Location View Tab.        | <b>2-2</b><br>2-2<br>2-2<br>2-3<br>2-6          |

| 2.2    | Accessing Project Files                        |                       |
|--------|------------------------------------------------|-----------------------|
|        | Open an Existing Project File                  |                       |
|        | Create a New Project File                      |                       |
|        | Activate or Close a Project File               | 2-14                  |
| Pra    | ctice 2a Open, Close, and Create Project Files | 2-15                  |
| 2.3    | Opening a Drawing                              | 2-20                  |
| 2.4    | Creating a Drawing                             | 2-21                  |
| 2.5    | Add a Drawing to a Project File                |                       |
| 2.6    | Managing Drawings in Projects                  |                       |
|        | Subfolders                                     | 2-26                  |
|        | Reorder                                        |                       |
|        | Remove                                         |                       |
|        | Replace                                        |                       |
|        | Rename                                         |                       |
|        | Previous/Next Drawing Command                  |                       |
| 2.7    | Project Manager Drawing List                   | 2-33                  |
| Pra    | ctice 2b Projects and Drawing Files            | 2-35                  |
| Pra    | ctice 2c Modifying an Existing Project File    | 2-39                  |
| Cha    | apter Review Questions                         | 2-43                  |
| Co     | mmand Summary                                  | 2-45                  |
| Chapte | er 3: Schematics I - Single Wires/Components   |                       |
| 3.1    | Referencing                                    | 3-2                   |
| ••••   | Line Reference                                 |                       |
|        | X-Y Grid Referencing                           |                       |
|        | X Zones                                        |                       |
| 3 2    | Ladders                                        | 3-6                   |
| 0.2    | Insert Ladders                                 | 3-6                   |
|        | Revise Ladders                                 |                       |
| Pra    | ctice 3a Ladders                               | 3-11                  |
| 3.3    | Insert Wires                                   |                       |
|        | Edit Wiros                                     | 2 1 9                 |
| 3.4    | Luit Wird                                      | <b>3-10</b> ي<br>2 10 |
| C'O.   | Stretch Wires                                  | 3-10<br>3_10          |
| 35     | Add Runas                                      | 2_20                  |
| 5.5    |                                                |                       |
| 3.6    | wire Setup                                     |                       |
|        | Creating wire Types                            |                       |
|        | Changing the wire Type of a wire               |                       |

| 3      | 3.7  | Wire Numbers                                    | 3-25         |
|--------|------|-------------------------------------------------|--------------|
|        |      | Wire Number Types                               | 3-27         |
|        |      | Copy Wire Numbers                               | 3-28         |
|        |      | Wire Number Position                            | 3-28         |
|        |      | Wire Leaders                                    |              |
|        |      | Scoot                                           | 3-30<br>3_30 |
|        |      | Edit Wire Numbers                               | 3-31         |
| 3      | 3.8  | Source and Destination Signal Arrows            | 3-33         |
| -      |      | Source Signal Arrow                             | 3-33         |
|        |      | Destination Signal Arrow                        | 3-35         |
| F      | Prac | tice 3b Insert and Manage Wires                 | 3-38         |
| F      | Prac | tice 3c Insert Source and Destination Arrows    | 3-44         |
| 3      | 3.9  | Insert Component                                | 3-50         |
|        |      | Insert Component Dialog Box                     | 3-52         |
|        |      | Insert / Edit Component                         | 3-54         |
|        |      | Edit Component                                  | 3-60         |
| 3      | 3.10 | Parent/Child Components                         | 3-61         |
|        |      | Insert / Edit Child Component Dialog Box        | 3-62         |
| F      | Prac | tice 3d Insert Component Symbols                | 3-64         |
| C      | Cha  | pter Review Questions                           | 3-73         |
| C      | Com  | mand Summary                                    | 3-75         |
| Cha    | pte  | r 4: Schematics II - Multiwire and Circuits     | 4-1          |
| 4      | 4.1  | Dashed Link Lines                               | 4-2          |
| F      | Prac | tice 4a Dashed Link Lines                       | 4-3          |
| 4      | 4.2  | 3-Phase Ladders                                 | 4-8          |
| 4      | 1.3  | Multiple Wire Bus                               | 4-10         |
|        | 4.4  | 3-Phase Components                              | 4-13         |
|        | 4.5  | 3-Phase Wire Numbering                          | 4-14         |
| Q. G   | Prac | tice 4b 3-Phase Circuit                         | 4-16         |
|        | 4.6  | Cable Markers                                   | 4-28         |
| C'0' N |      | Insert / Edit Cable Marker (Parent Wire)        | 4-30         |
|        |      | Insert / Edit Cable Marker (2nd+ Wire of Cable) | 4-32         |
| 4      | 4.7  | Fan In/Out                                      | 4-34         |
|        |      | Fan In Source                                   | 4-34         |
|        |      | Fan Out Destination                             | 4-37         |
| F      | Prac | tice 4c Cables                                  | 4-39         |

|    | 4.8   | Insert Saved Circuits4                  | -46        |
|----|-------|-----------------------------------------|------------|
|    | 4.9   | Save Circuits to Icon Menu 4            | -49        |
|    | 4.10  | ) WBlock Circuits                       | -53        |
|    | 4.11  | I Copy Circuit4                         | -55        |
|    | 4.12  | 2 Move Circuit 4                        | -57        |
|    | 4.13  | 3 Circuit Clipboard 4                   | -58        |
|    | 4.14  | 4 Circuit Builder                       | -60        |
|    | Pra   | ctice 4d Reuse Circuits 4               | -65        |
|    | Pra   | ctice 4e Circuit Builder 4              | -74        |
|    | Cha   | apter Review Questions4                 | -79        |
|    | Cor   | nmand Summary4                          | -81        |
| CI | hapte | er 5: Editing Commands                  | 5-1        |
|    | 5.1   | Edit Component                          | <b>5-2</b> |
|    |       | Edit Child Component                    | 5-2        |
|    | 5.2   | Updating Drawings                       | 5-4        |
|    | 5.3   | Scoot                                   | 5-6        |
|    | 5.4   | Move Component                          | 5-7        |
|    | 5.5   | Copy Component                          | -10        |
|    | 5.6   | Align                                   | -11        |
|    | 5.7   | Delete Component 5                      | -12        |
|    | Pra   | ctice 5a Edit Components 5              | -13        |
|    | 5.8   | Surfer Command5                         | -19        |
|    | Pra   | ctice 5b Surfer 5                       | -22        |
|    | Pra   | ctice 5c Additional Surfer Practice 5   | -27        |
|    | 5.9   | Copy Catalog Assignment5                | -29        |
|    | 5.10  | Copy Installation/Location Code Values5 | -32        |
|    | 5.11  | 1 Attribute Editing Commands5           | -34        |
|    | Pra   | ctice 5d Copy AutoCAD Electrical Data 5 | -36        |
|    | Pra   | ctice 5e Attribute Editing Tools 5      | -42        |
|    | Cha   | apter Review Questions5                 | -45        |
|    | Cor   | nmand Summary5                          | -48        |

| Cha | apte | r 6: Panel Drawings6-1                                                    |
|-----|------|---------------------------------------------------------------------------|
| 6   | 6.1  | Insert Footprint (Icon Menu)                                              |
| e   | 6.2  | Insert Footprint (Schematic List)                                         |
| e   | 6.3  | Insert Component (Panel List) 6-12                                        |
| e   | 6.4  | Edit Footprint                                                            |
| F   | Prac | ctice 6a Insert Footprint (Icon Menu) 6-19                                |
| F   | Prac | ctice 6b Insert Footprint (Schematic List)                                |
| F   | Prac | ctice 6c Insert Component (Panel List)                                    |
| 6   | 6.5  | Assign Item Numbers       6-40         Resequence Item Numbers       6-42 |
| e   | 6.6  | Add Balloons                                                              |
| F   | Prac | ctice 6d Item Numbers and Balloons                                        |
| (   | Cha  | pter Review Questions                                                     |
| (   | Con  | nmand Summary                                                             |
| Cha | apte | r 7: Terminals                                                            |
| 7   | 7.1  | Insert Terminal Symbols7-2                                                |
| 7   | 7.2  | Multiple Level Terminals                                                  |
| 7   | 7.3  | Multiple Insert Component Command7-9                                      |
| 7   | 7.4  | Insert Jumpers7-11                                                        |
| 7   | 7.5  | Terminal Strip Editor                                                     |
| 7   | 7.6  | DIN Rail Command7-21                                                      |
| (F  | Prac | ctice 7a Insert Terminal Symbols 7-23                                     |
| A P | Prac | ctice 7b Insert Terminal Footprints                                       |
|     | Cha  | pter Review Questions7-48                                                 |
|     | Con  | nmand Summary7-50                                                         |
| Cha | apte | r 8: PLC Symbols                                                          |
|     | 8.1  | Insert PLC (Parametric)8-2                                                |
|     | 8.2  | Insert PLC (Full Units)8-8                                                |
| 8   | 8.3  | Insert Individual PLC I/O Points                                          |
| 8   | 8.4  | PLC Based Tagging8-14                                                     |
| F   | Prac | ctice 8a Insert Parametric PLC Modules                                    |
| F   | Prac | tice 8b Insert a Full Units PLC Module 8-25                               |

| 8.5         | Spreadsheet to PLC I/O Utility           |                       |
|-------------|------------------------------------------|-----------------------|
| Pra         | actice 8c Spreadsheet to PLC I/O Utility | 8-33                  |
| Ch          | apter Review Questions                   |                       |
| Co          | mmand Summary                            | 8-42                  |
| Chapt       | er 9: Point-to-Point Wiring Drawings     |                       |
| 9.1         | Insert Connectors                        |                       |
| 9.2         | Edit Connectors                          |                       |
| 9.3         | Insert Splices                           |                       |
| Pra         | actice 9a Insert and Modify Connectors   |                       |
| 9.4         | Insert Multiple Wires                    |                       |
| 9.5         | Bend Wires                               |                       |
| Pra         | actice 9b Wiring Tools                   | 9-16                  |
| Ch          | apter Review Questions                   |                       |
| Co          | mmand Summary                            | 9-24                  |
| Chapt       | er 10: Symbol Creation                   | 10-1                  |
| 10.         | 1 Schematic Symbols                      |                       |
| 10.         | 2 Naming Convention                      | 10-11                 |
| Pra         | actice 10a Create Custom Symbol          | 10-14                 |
| 10.         | 3 Icon Menu Wizard                       |                       |
| Pra         | actice 10b Customize the Icon Menu       | 10-28                 |
| 10.         | 4 AutoCAD Electrical Databases           | 10-34                 |
| 10.         | 5 Project Database                       | 10-35                 |
| 10.         | 6 Catalog Database<br>Catalog Browser    | <b>10-36</b><br>10-37 |
| 10.         | 7 Footprint Lookup Database              | 10-44                 |
| <b>1</b> 0. | 8 PLC Database                           | 10-49                 |
| Pra         | actice 10c Catalog Database              | 10-54                 |
| Pra         | actice 10d Pin List Database             | 10-64                 |
| Pra         | actice 10e Footprint Database            | 10-69                 |
| Ch          | apter Review Questions                   | 10-82                 |
| Со          | mmand Summary                            |                       |

| Chapter 11: Titleblocks 11-1                                                                                                    |
|----------------------------------------------------------------------------------------------------|
| 11.1 Update Titleblocks 11-2                                                                                                    |
| Practice 11a Update Titleblocks 11-5                                                                                                    |
| 11.2 Titleblock Setup11-10                                                                                                    |
| Practice 11b Titleblock Setup 11-16                                                                                                    |
| Chapter Review Questions                                                                                                    |
| Command Summary 11-25                                                                                                    |
| Chapter 12: Reporting Tools 12-1                                                                                                    |
| 12.1 Create Reports         12-2           Report Generator         12-4           Save to File         12-6           Put on Drawing         12-7 |
| Practice 12a Create Reports 12-9                                                                                                    |
| 12.2 Configure Report Templates                                                                                                    |
| 12.3 Running Automatic Reports                                                                                                    |
| Practice 12b Automatic Reports 12-24                                                                                                    |
| 12.4 Electrical Audit                                                                                                    |
| Practice 12c Electrical Audit 12-36                                                                                                    |
| Chapter Review Questions                                                                                                    |
| Command Summary 12-42                                                                                                    |
| Chapter 13: Settings and Templates                                                                                                    |
| 13.1 Project Properties13-2                                                                                                    |
| 13.2 Drawing Properties                                                                                                    |
| 13.3 Panel Drawing Configuration                                                                                                    |
| Practice 13a Drawing and Project Properties 13-19                                                                                                  |
| 13.4 Template Files                                                                                                    |
| Practice 13b Template File 13-27                                                                                                    |
| 13.5 Sharing Symbol Libraries and Databases                                                                                                    |
| Chapter Review Questions                                                                                                    |
| Command Summary13-36                                                                                                    |

| Chapter 14: Drawing Update Tools                                     |
|----------------------------------------------------------------------|
| 14.1 Project-Wide Update/Retag                                       |
| 14.2 Project-Wide Utilities                                          |
| Practice 14a Project-Wide Update/Retag and Utilities                 |
| 14.3 Plot Project14-17                                               |
| Practice 14b Plot Project 14-22                                      |
| 14.4 Export to Spreadsheet14-24                                      |
| 14.5 Update from Spreadsheet                                         |
| Practice 14c Export to and Update from a Spreadsheet 14-30           |
| 14.6 Copy Project 14-36                                              |
| Practice 14d Copy Project 14-39                                      |
| 14.7 Swap/Update Block14-43                                          |
| Practice 14e Swap/Update Block Option A                              |
| Practice 14f Swap/Update Block Option B                              |
| 14.8 Mark/Verify Drawings14-59Mark Drawings14-59Verify Drawings14-60 |
| Practice 14g Mark and Verify Drawing 14-62                           |
| Chapter Review Questions                                             |
| Command Summary 14-70                                                |
| Appendix A: Skills AssessmentA-1                                     |
| Index Index-1                                                        |
| cample copyline                                                      |
|                                                                      |

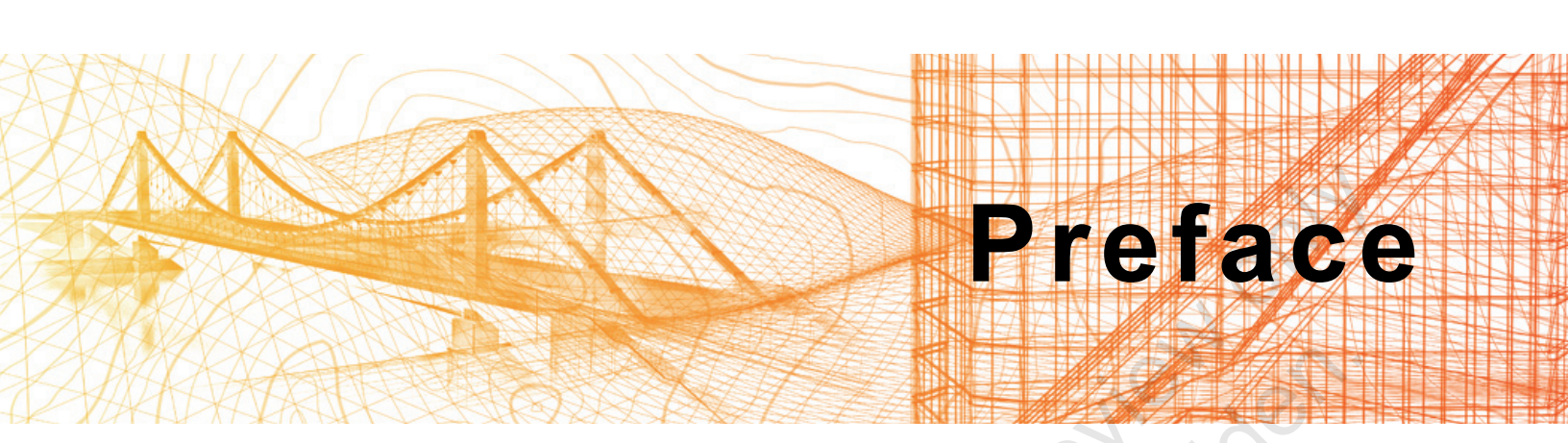

The AutoCAD<sup>®</sup> Electrical 2021: Fundamentals with NFPA Standards guide is designed for those using AutoCAD<sup>®</sup> Electrical 2021 with a Windows operating system. This guide is not designed for the AutoCAD for Mac software.

The AutoCAD<sup>®</sup> Electrical 2021: Fundamentals with NFPA Standards guide covers the indispensable core topics for working with the AutoCAD<sup>®</sup> Electrical software. In this guide, you will learn how to use many of the powerful electrical drawing creation tools in the AutoCAD Electrical software. You will create schematic drawings (ladder logic and point to point), panel drawings, and PLC-I/O circuits using automated commands for symbol insertion, component tagging, wire numbering, and drawing modification. In addition, you are introduced to methods of customizing AutoCAD Electrical symbols, circuits, and databases. Other topics covered include titleblock linking, reporting tools, templates, and project files.

#### **Topics Covered**

- · Understanding project files
- · Creating and editing schematic and panel drawings
- Working with PLC symbols
- Creating custom symbols
- Generating reports

#### Prerequisites

Access to the 2021.0 version of the software, to ensure compatibility with this guide. Future software updates that are released by Autodesk may include changes that are not reflected in this guide. The practices and files included with this guide might not be compatible with prior versions (e.g., 2020).

#### Note on Software Setup

This guide assumes a standard installation of the Windows version of AutoCAD<sup>®</sup> Electrical 2021 software using the **NFPA (Inches) Symbol Libraries** and **all** the Manufacturers for the Content Libraries during installation. Lectures and practices use the standard software templates.

# Students and Educators Can Access Free Autodesk Software and Resources

Autodesk challenges you to get started with free educational licenses for professional software and creativity apps used by millions of architects, engineers, designers, and hobbyists today. Bring Autodesk software into your classroom, studio, or workshop to learn, teach, and explore real-world design challenges the way professionals do.

Get started today - register at the Autodesk Education Community and download one of the many Autodesk software applications available.

Visit www.autodesk.com/education/home/

Note: Free products are subject to the terms and conditions of the end-user license and services agreement that accompanies the software. The software is for personal use for education purposes and is not intended for classroom or lab use.

#### Lead Contributor: Renu Muthoo

Renu uses her instructional design training to develop courseware for AutoCAD and AutoCAD vertical products, Autodesk 3ds Max, Autodesk Showcase and various other Autodesk software products. She has worked with Autodesk products for the past 20 years with a main focus on design visualization software.

Renu holds a bachelor's degree in Computer Engineering and started her career as a Instructional Designer/Author where she co-authored a number of Autodesk 3ds Max and AutoCAD books, some of which were translated into other languages for a wide audience reach. In her next role as a Technical Specialist at a 3D visualization company, Renu used 3ds Max in real-world scenarios on a daily basis. There, she developed customized 3D web planner solutions to create specialized 3D models with photorealistic texturing and lighting to produce high quality renderings.

Renu Muthoo has been the Lead Contributor for *AutoCAD*<sup>®</sup> *Electrical Fundamentals* since 2013

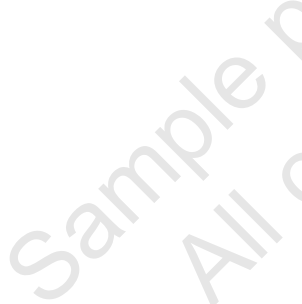

# In This Guide

The following highlights the key features of this guide.

| Feature        | Description                                                                                                    |
|----------------|----------------------------------------------------------------------------------------------------|
| Practice Files | The Practice Files page includes a link to the practice files and instructions on how to download and install them. The practice files are required to complete the practices in this guide.                                                                                                    |
| Chapters       | A chapter consists of the following - Learning Objectives,<br>Instructional Content, Practices, Chapter Review Questions, and<br>Command Summary.                                                                                                    |
|                | <ul> <li>Learning Objectives define the skills you can acquire by learning<br/>the content provided in the chapter.</li> </ul>                                                                                                    |
|                | • <b>Instructional Content</b> , which begins right after Learning<br>Objectives, refers to the descriptive and procedural information<br>related to various topics. Each main topic introduces a product<br>feature, discusses various aspects of that feature, and provides<br>step-by-step procedures on how to use that feature. Where<br>relevant, examples, figures, helpful hints, and notes are provided. |
| orovilor 2     | • <b>Practice</b> for a topic follows the instructional content. Practices<br>enable you to use the software to perform a hands-on review of a<br>topic. It is required that you download the practice files (using the<br>link found on the Practice Files page) prior to starting the first<br>practice.                                                                                                    |
| No X ON        | <ul> <li>Chapter Review Questions, located close to the end of a<br/>chapter, enable you to test your knowledge of the key concepts<br/>discussed in the chapter.</li> </ul>                                                                                                    |
| Sauthori       | • <b>Command Summary</b> concludes a chapter. It contains a list of the software commands that are used throughout the chapter and provides information on where the command can be found in the software.                                                                                                    |
| Appendices     | Appendices provide additional information to the main course content. It could be in the form of instructional content, practices, tables, projects, or skills assessment.                                                                                                    |

ample provided and reuse strictly forbidden

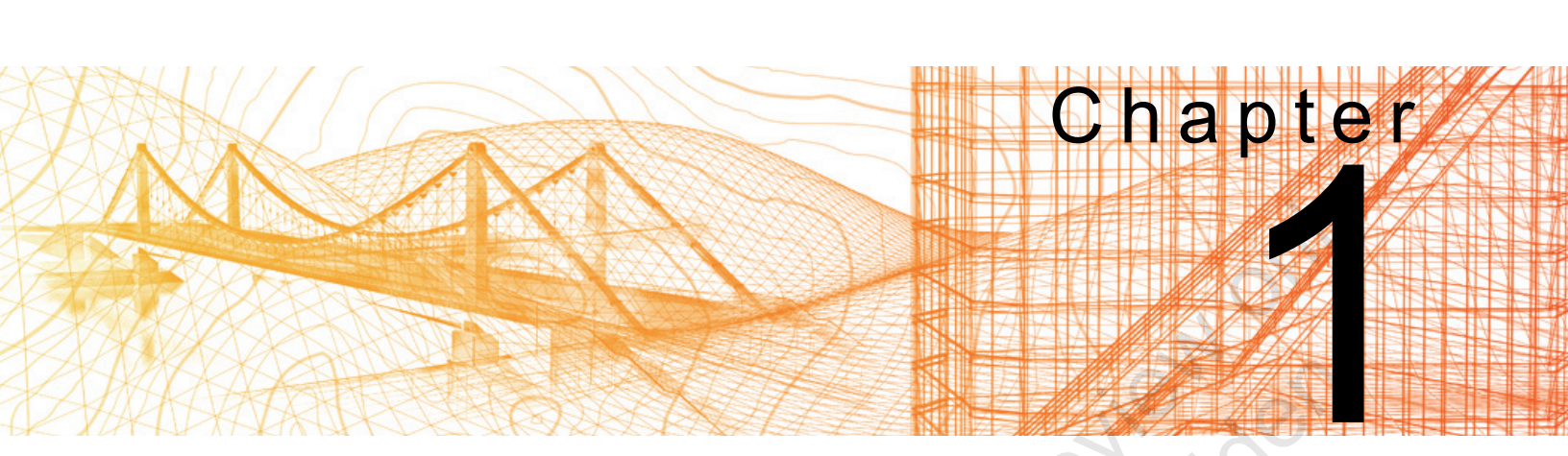

# Introduction to AutoCAD Electrical

Understanding the various types of electrical symbols, files, and components used in the AutoCAD<sup>®</sup> Electrical software is fundamental in the creation of electrical designs. In addition, learning the basic layout of the interface and how to use the working environment increases your designing efficiency.

#### Learning Objectives in This Chapter

- Identify and navigate the AutoCAD Electrical interface.
- · Identify the different types of electrical drawings.
- Identify the various symbols that are used in the AutoCAD Electrical software.
- Recognize the typically used design methodology workflows.

# 1.1 What Is AutoCAD Electrical?

The AutoCAD Electrical software is a purpose built controls design tool that is used to automate the creation of electrical schematic and panel drawings. It also tracks component information between drawings and can create reports containing this information.

- Electrical symbols carry the intelligence of AutoCAD Electrical drawings and are the foundation of the functionality in AutoCAD Electrical software.
- Symbols are simply AutoCAD<sup>®</sup> blocks with attributes. Several standard symbol libraries can be installed with the AutoCAD Electrical software, including NFPA, IEC, IEEE, JIC, JIS, and GB.
- The AutoCAD Electrical software contains all of the standard AutoCAD commands and many automated commands for controls design. Use the AutoCAD Electrical commands when possible rather than the AutoCAD commands. Typically, AutoCAD Electrical commands have additional functionality that helps when designing. For example, the AutoCAD Erase command versus the AutoCAD Electrical Delete Component command.
  - The **Erase** command erases the component.
  - The **Delete Component** command erases the component, attempts to heal the wires, and updates any references.

# Interface

The AutoCAD Electrical interface shown in Figure 1–1, contains three main areas in which to access the AutoCAD Electrical specific commands. The color theme for the interface components has been changed to **Light** and the Drawing Window background color has been changed to white for printing clarity.

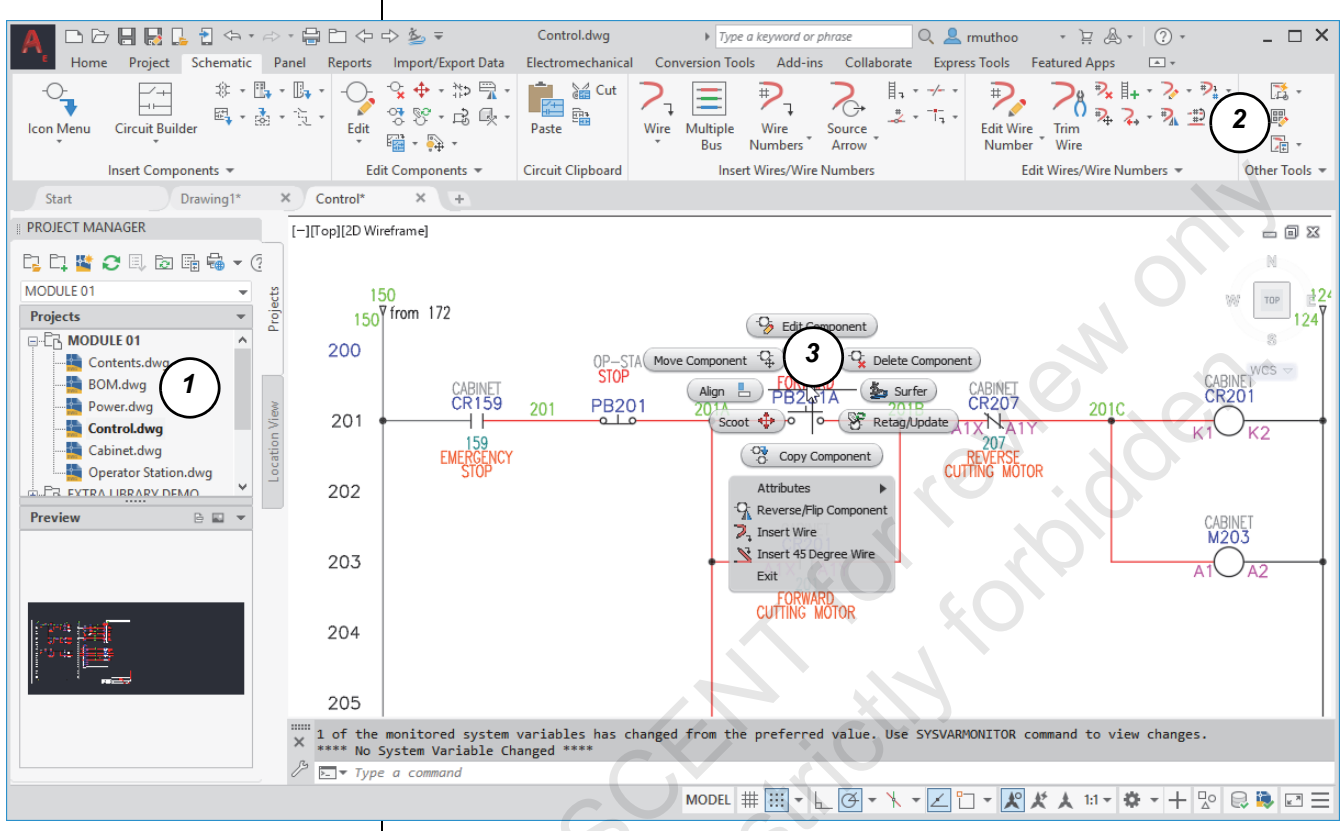

Figure 1–1

#### 1. Project Manager Palette

The Project Manager enables you to access project files, drawing files, and the settings for the active project. It enables you to open, close, activate, and edit project files, as well as update and print drawing files.

#### 2. Ribbon

In the AutoCAD Electrical software, you use the ribbon to access the commands. The ribbon consists of a series of tabs and panels that contain a variety of tools grouped by function.

#### 3. Right-click Marking Menus

The AutoCAD Electrical interface contains context sensitive right-click marking menus. When you right-click on different objects, the menus that open contain commands specific to the selected object. These menus are very effective when editing or adding the electrical drawings.

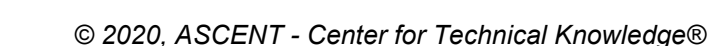

Sample oronin Sample copyin

|                 | Hint: Interface Color Theme                                                                                                    |
|-----------------|----------------------------------------------------------------------------------------------------|
|                 | You can set the color theme for your interface components to be <b>Light</b> or <b>Dark</b> (default) in the Options dialog box, as shown in Figure 1–2.                                                                                                    |
|                 | A Options                                                                                                    |
|                 | Current profile: < <acade>&gt;</acade>                                                                                                    |
|                 | Files Display Open and Save Plot and Publish System                                                                                                    |
|                 | Window Elements                                                                                                    |
|                 | Color the <u>m</u> e: Light ~                                                                                                    |
|                 | Display scroll bars in drawing window                                                                                                    |
|                 | Use large buttons for Toolbars                                                                                                    |
|                 | Figure 1–2                                                                                                    |
|                 |                                                                                                    |
| San All copying | <ul> <li>Which you hadner the software of in you elect in the otar tab white working in an active drawing, the initial Start window displays, as shown in Figure 1–3.</li> <li>By default, the <i>Start</i> tab is always available as the first tab in the <i>File Tabs</i> bar.</li> <li>You can click it to display the initial Start window anytime.</li> <li>You can switch between multiple open drawings and the <i>Start</i> tab by selecting the required tab.</li> <li>You can use <ctrl> +<home> to jump from an active drawing to the <i>Start</i> tab.</home></ctrl></li> <li>The Start window contains two content frames: <i>Learn</i> and <i>Create</i>, as shown in Figure 1–3.</li> <li>The <i>Learn</i> frame enables you access to online training resources, videos, and tips to help you learn the software.</li> <li>The <i>Create</i> frame enables you to create and open drawings, and access recently used files. It also enables you to connect to Autodesk<sup>®</sup> online.</li> </ul> |
|                 |                                                                                                    |

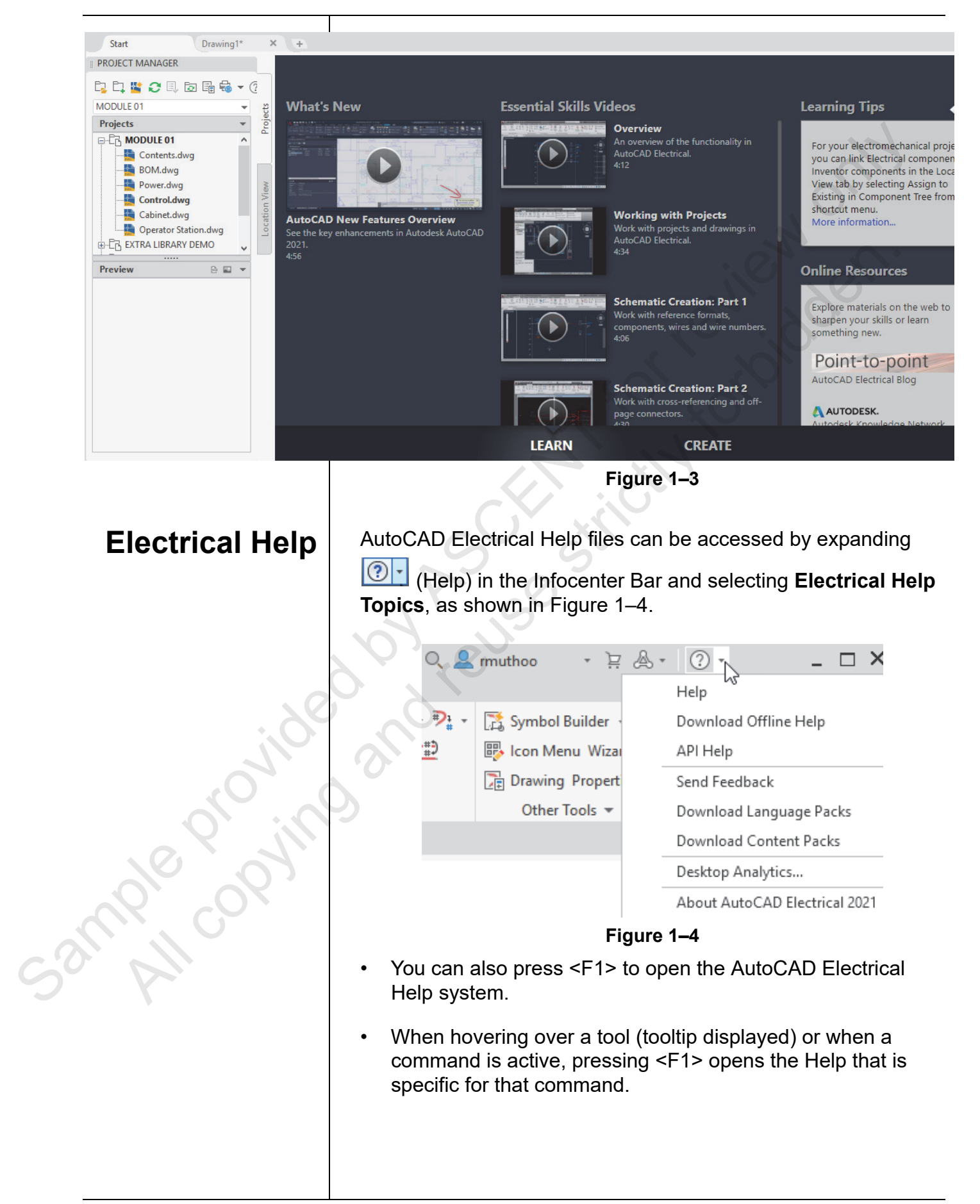

#### **1.2 Drawing Files** The AutoCAD Electrical software uses DWG files. They can be opened and modified in the different software, such as: AutoCAD software AutoCAD<sup>®</sup> WS software AutoCAD LT<sup>®</sup> software DWG TrueView<sup>™</sup> and Design Review software Any software that supports DWG files The AutoCAD Electrical software contains different types of drawing files. These include schematic drawings, panel drawings, and reference drawings. **Schematic** Schematic drawings (as shown in Figure 1-5) contain ladder logic documentation. This includes schematic symbols, wires, Drawings reports, and any other documentation that is required for the design. 412 OP-ST. STOP CABINET CR413 CR55 PB413A PB413 41*3*8 413 EMERCENC 414 CABINET M415 CABINET CR413 415 POSITIONAL MOTOR

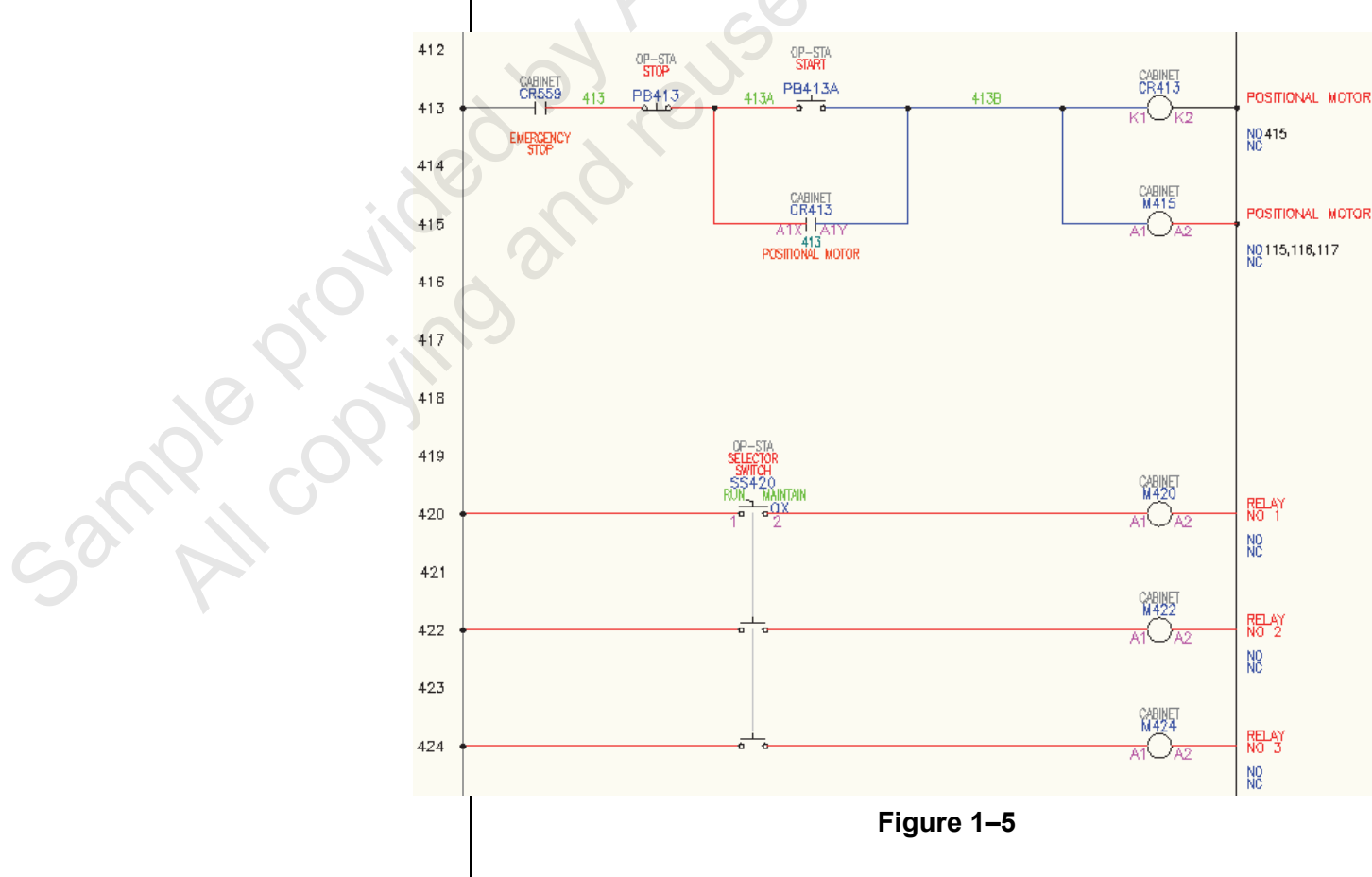

#### **Panel Drawings**

Panel drawings (as shown in Figure 1–6) are used to document the physical location of components in the panel. They can contain footprints for components, nameplates, balloons, and reports.

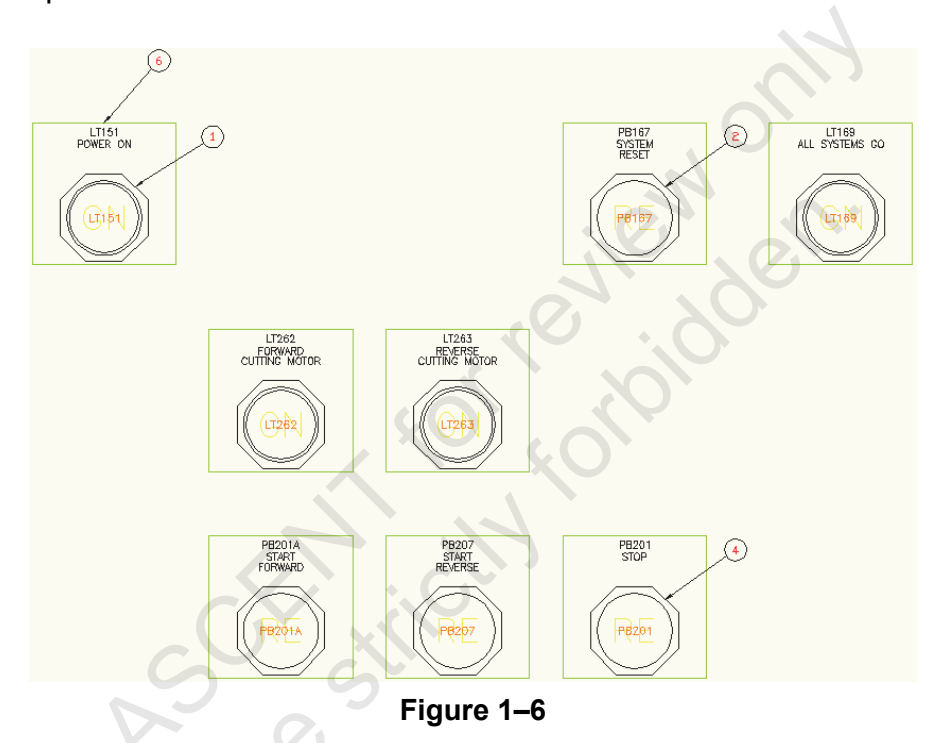

#### Reference Drawings

Sample provin

Reference drawings (as shown in Figure 1–7) are drawings used to document designs, including table of contents or customer drawings. Reference drawings are included in the project but not in the tagging, cross-referencing, or reporting processes.

| FILENAME<br>Contents        | SH<br>01       | DWGDESC<br>Table of Contents                      |  |  |
|-----------------------------|----------------|---------------------------------------------------|--|--|
| BOM<br>Power<br>Control     | 02<br>03<br>04 | Bill of Materials<br>Main Power<br>Control Wiring |  |  |
| Cabinet<br>Operator Station | 05<br>06       | Power and Control<br>Operator Station             |  |  |

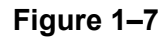

**Schematic** 

**Symbols** 

# 1.3 Electrical Components and Wires

The AutoCAD Electrical software uses symbols to represent components and lines to represent wires. It contains several commands for inserting and maintaining them.

Schematic symbols, including push buttons, relays, and switches (as shown in Figure 1–8) are used to represent components in the electrical logic drawings of the system.

- Schematic symbols are AutoCAD blocks with attributes.
- The AutoCAD Electrical software contains several different libraries of symbols that support different standards, including NFPA, IEC, IEEE, JIC, JIS, and GB, among others.

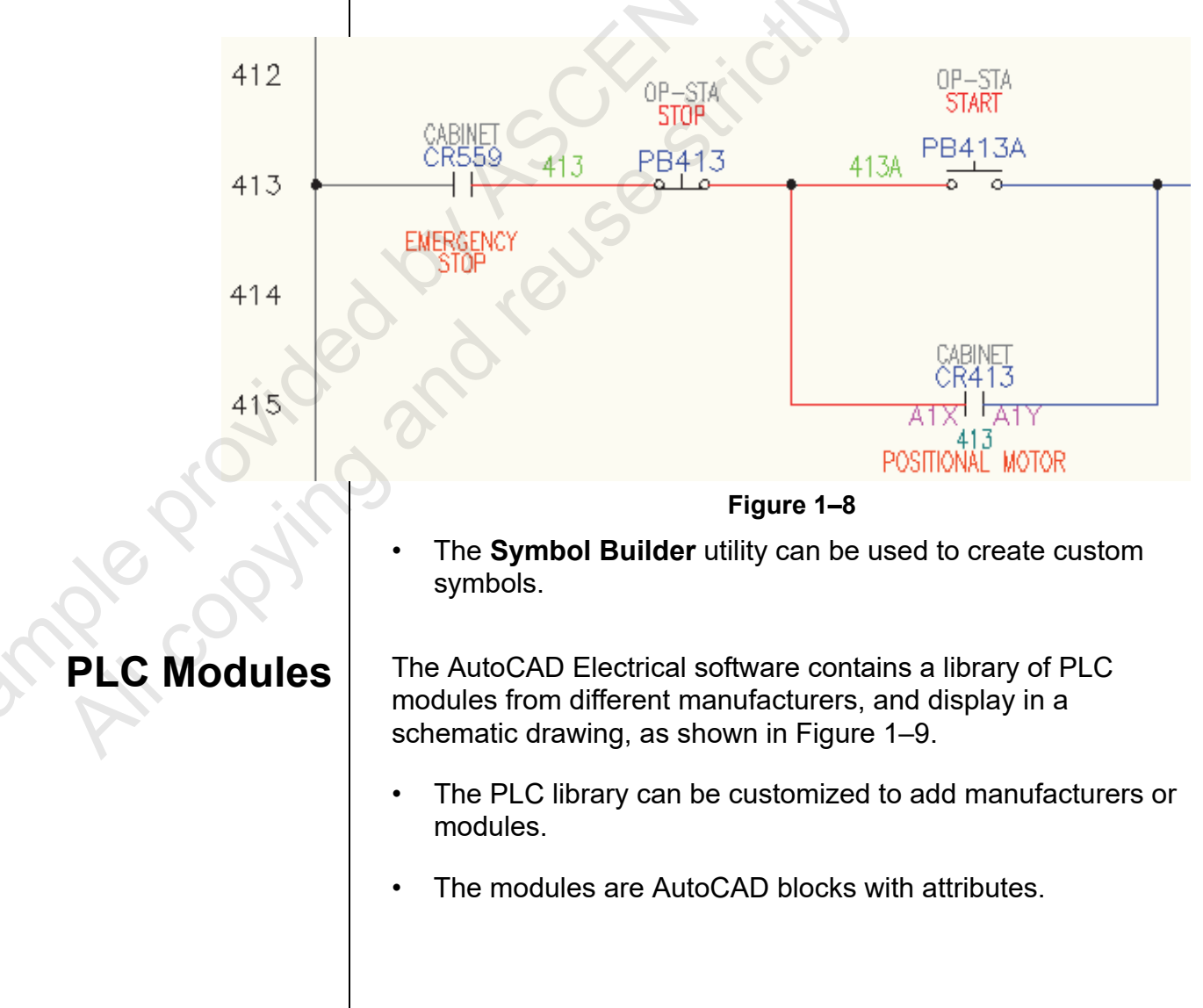

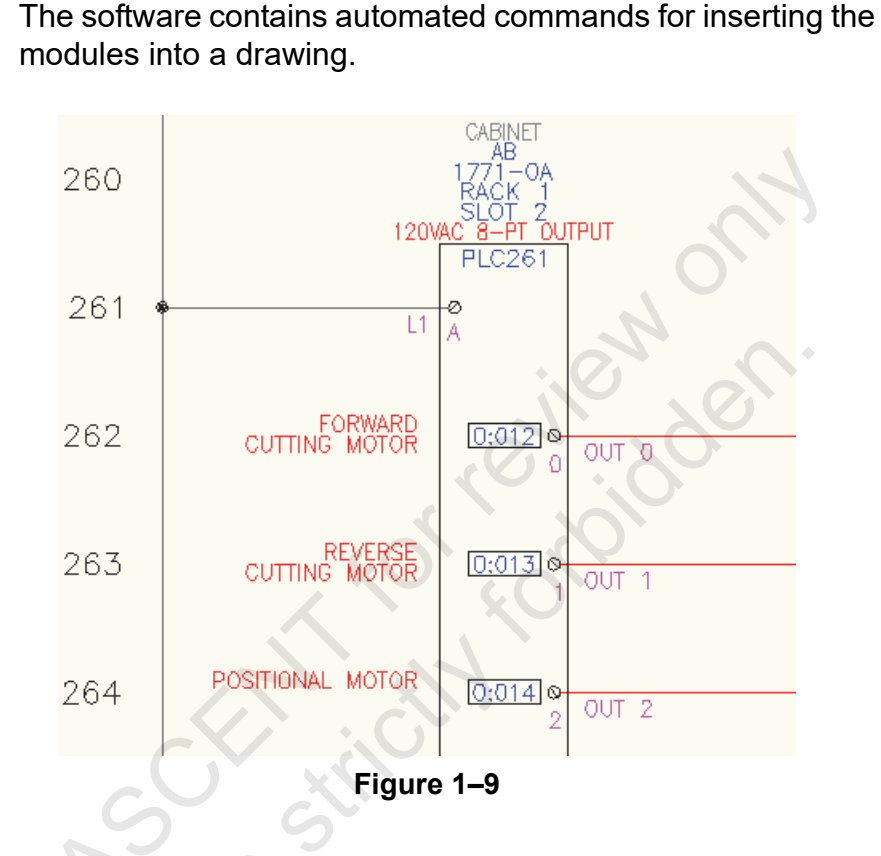

#### Panel Footprints

Sample provin

•

Panel footprints are used to represent components in the design, and schematic symbols are used to document the electrical logic of the system. The AutoCAD Electrical software contains a library of panel footprints based on manufacturer information, and display in a panel drawing, as shown in Figure 1–10. The library is customizable to enable you to add new footprints.

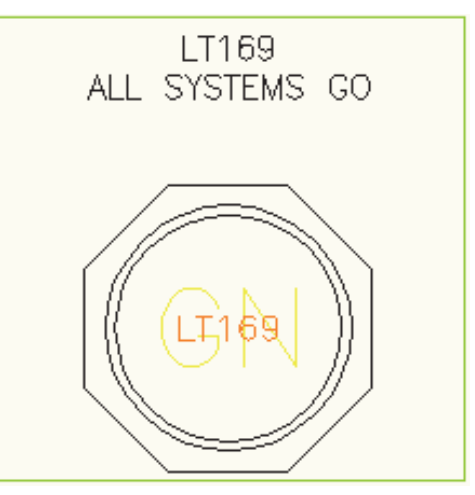

Figure 1–10

Wires Wires are an integral part of any electrical design, as shown in Figure 1–11. The AutoCAD Electrical software contains automated commands for inserting, trimming, and numbering wires, which are AutoCAD line objects on special layers. 120 CABINET CB121 121 30A 122 123 Figure 1–11 **Cable Markers** Wires can be linked to create cables using cable marker symbols, as shown in Figure 1–12. Cable markers carry information about the cable manufacturer, color, and other attributes. The AutoCAD Electrical software contains commands for inserting, deleting, and modifying cable markers, and for creating reports containing information about the cables. Sample copying ' BLU Figure 1–12

# **1.4 Design Methodologies**

The AutoCAD Electrical software is a flexible and customizable system. A typical workflow includes:

- 1. Creating a new project file or copying an existing project file.
- 2. Configuring the settings for the project.
- 3. Building the schematic drawings.
- 4. Building panel drawings based on components in the schematic drawings.
- 5. Creating reports from the panel or schematic drawings.

The AutoCAD Electrical software enables you to have variations of the workflow. You can create panel drawings first, and then create schematic drawings based on components in the panel. Both workflows can be used: schematic to panel or panel to schematic.

mple convind

### Practice 1a

# Introduction Overview

#### Practice Objective

Open electrical drawings and investigate the information for the symbols.

In this practice, you will open a schematic drawing (as shown in Figure 1–13) and use the right-click marking menus to see the information attached to the symbols. You will then open a panel drawing and edit a panel footprint to see its attached information.

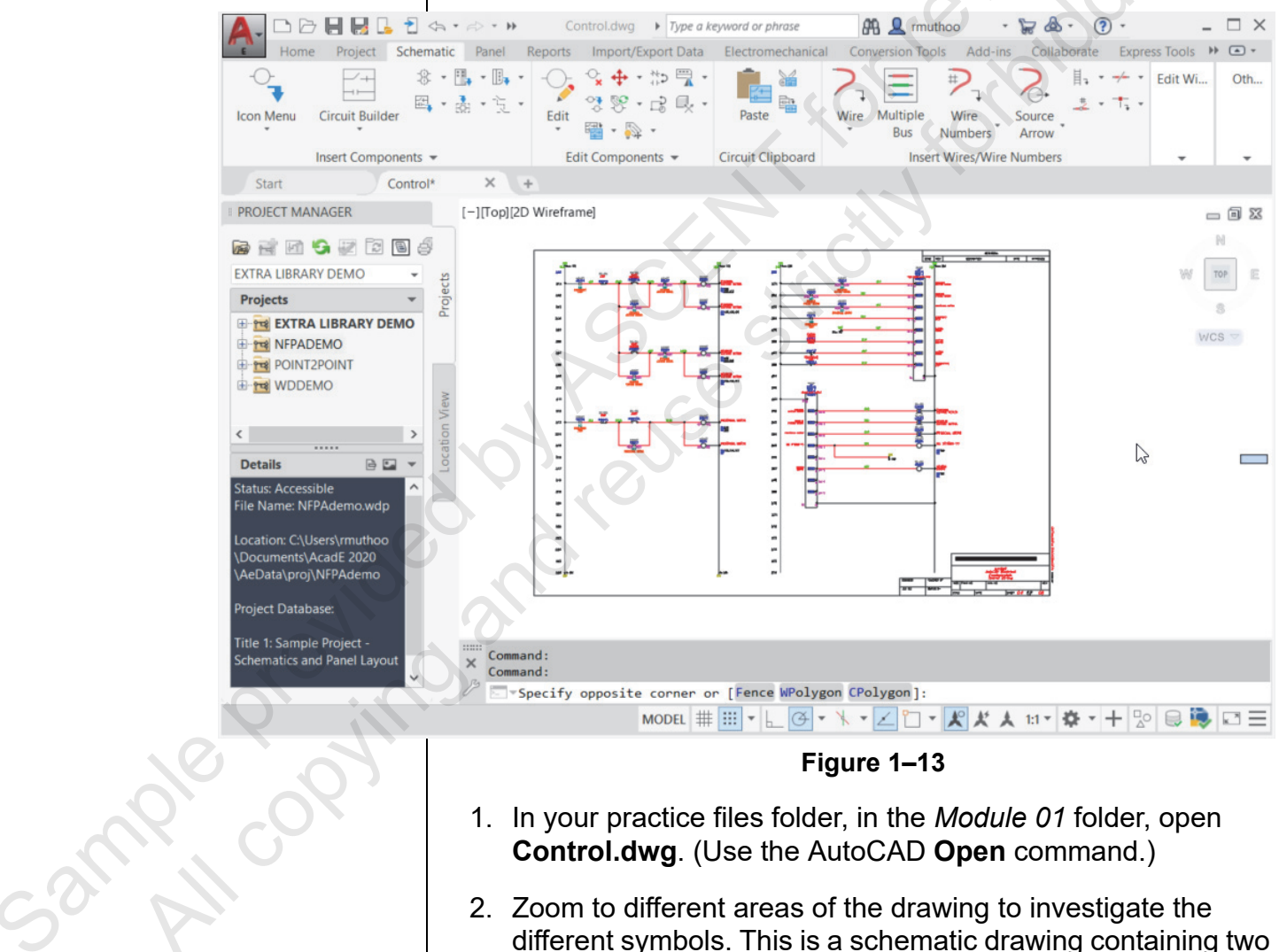

- 2. Zoom to different areas of the drawing to investigate the different symbols. This is a schematic drawing containing two motor control circuits and two PLCs.
- Zoom to the top half of the ladder on the right side of the drawing. This is the input PLC for this design.
- 4. Zoom to the lower half of the ladder on the right side of the drawing. This is the output PLC for this design.

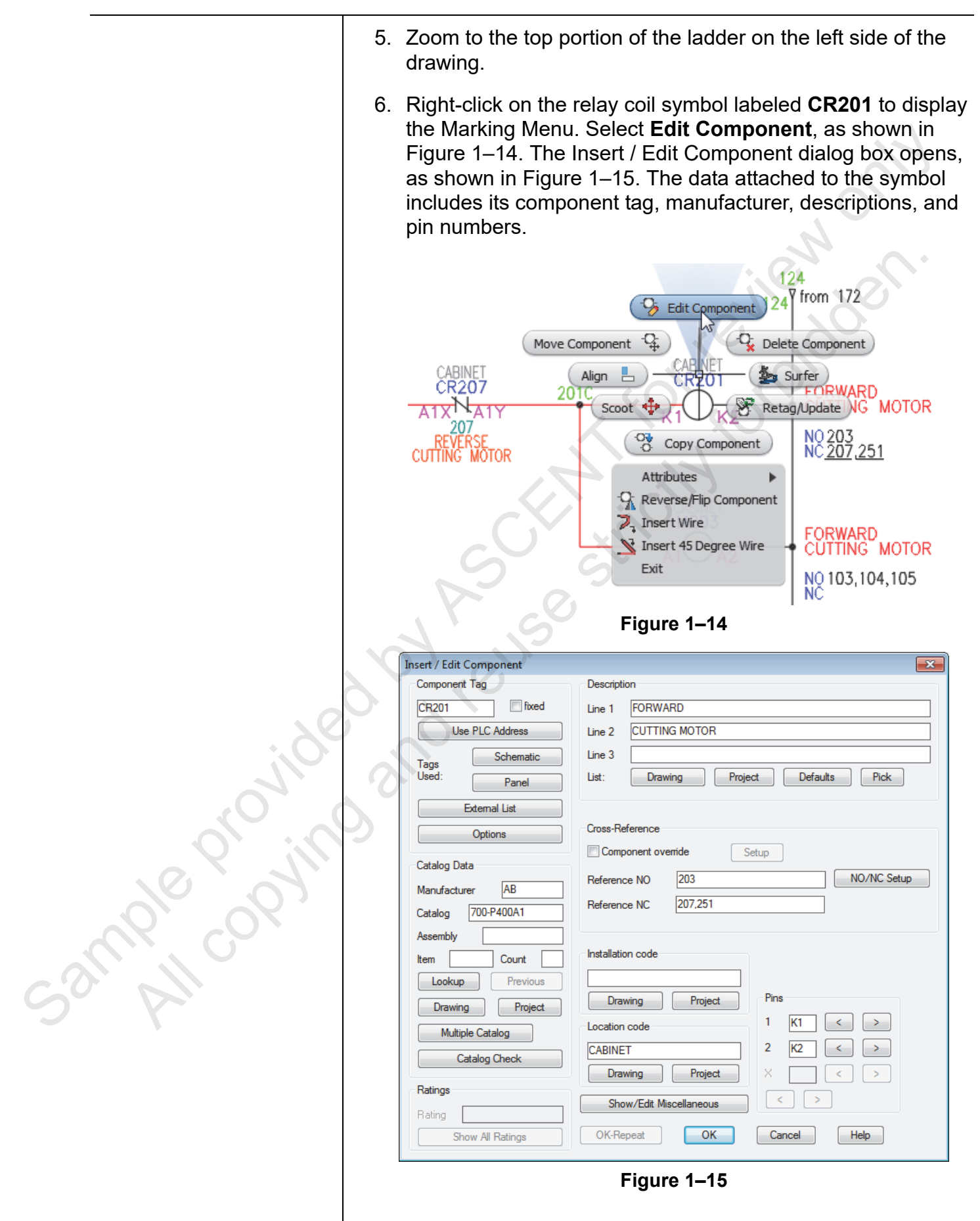

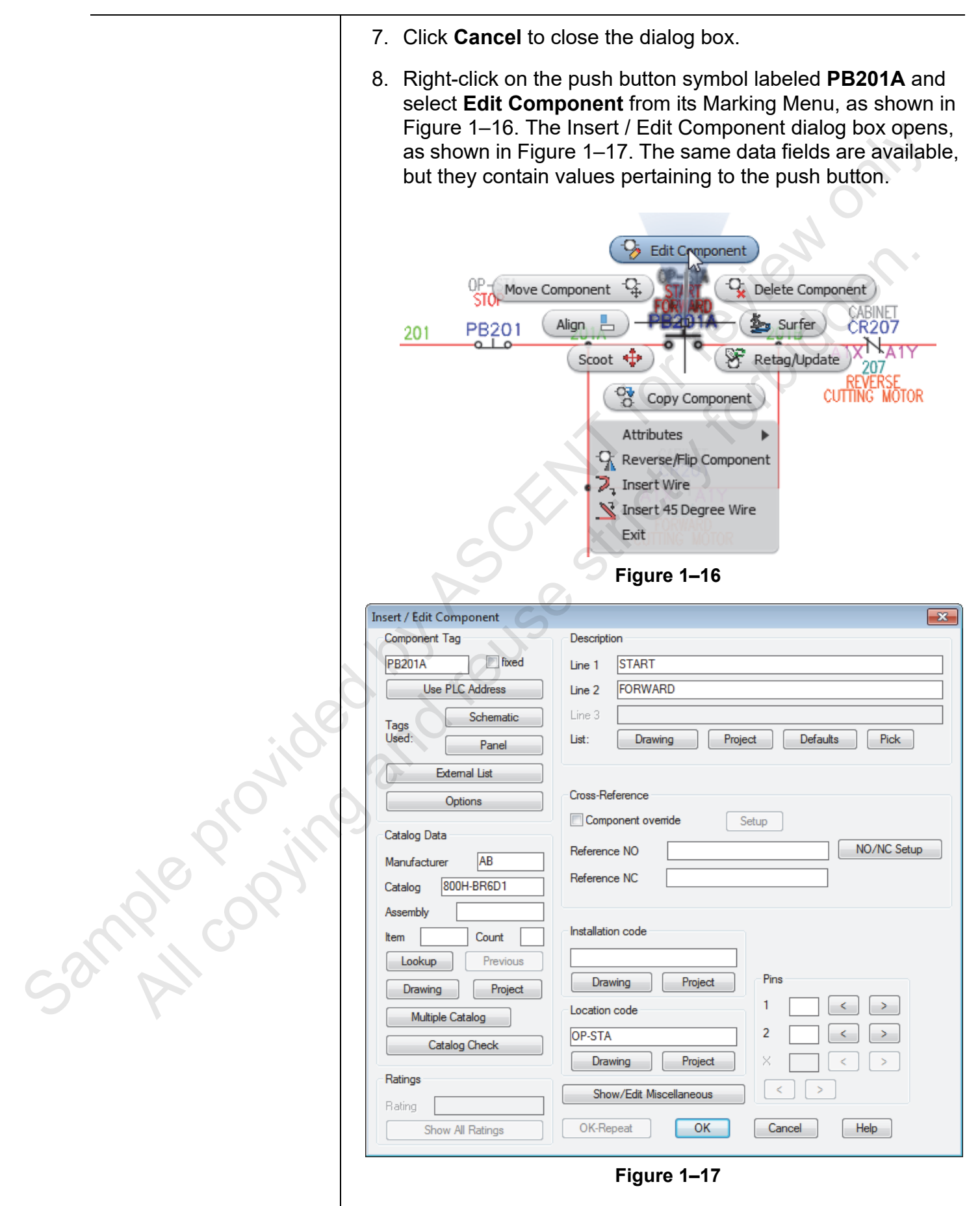

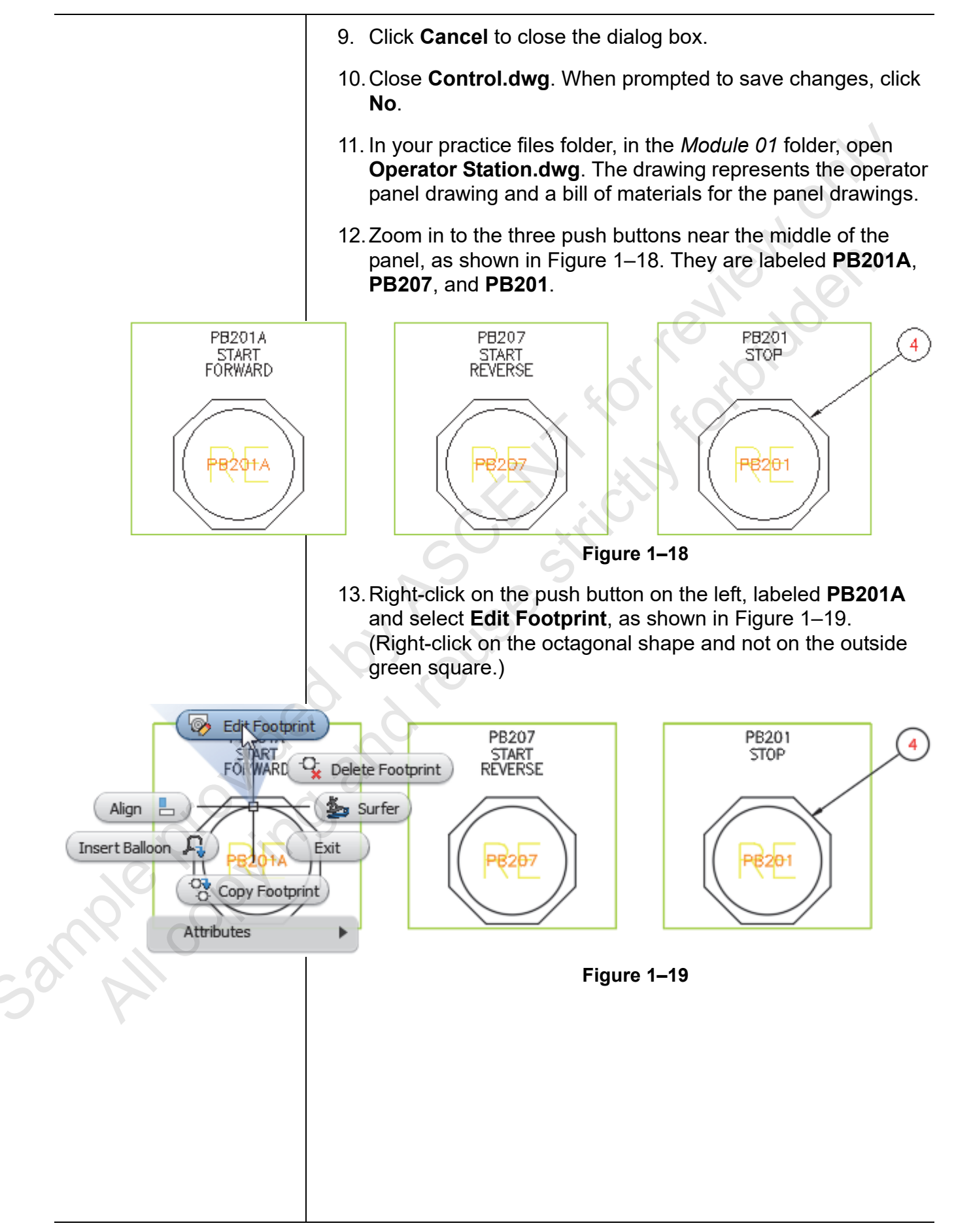

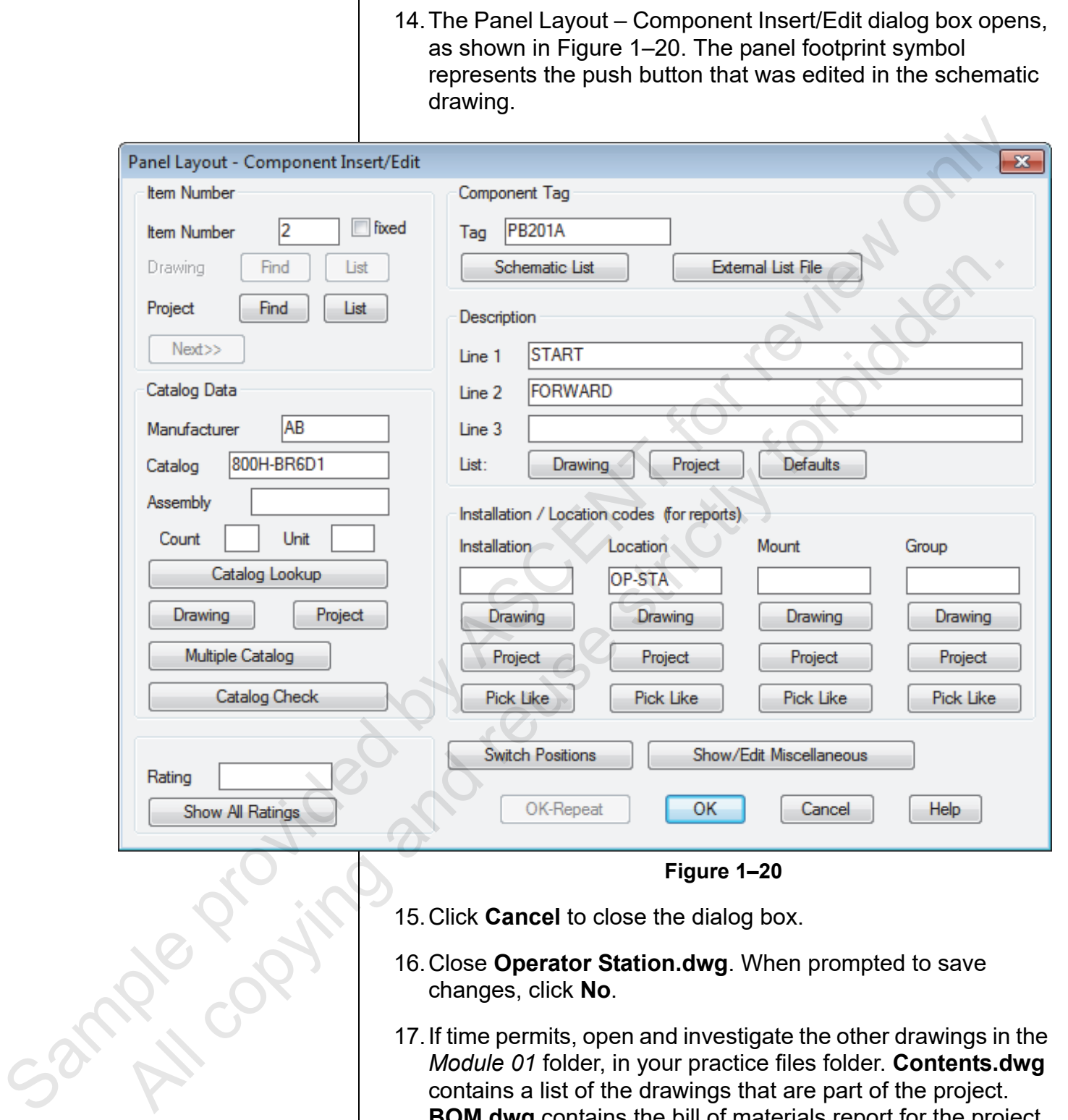

- 16. Close **Operator Station.dwg**. When prompted to save changes, click No.
- 17. If time permits, open and investigate the other drawings in the *Module 01* folder, in your practice files folder. **Contents.dwg** contains a list of the drawings that are part of the project. **BOM.dwg** contains the bill of materials report for the project. **Power.dwg** contains the schematic symbols for the power circuit for the project. **Cabinet.dwg** contains the panel footprints for the cabinet components in the project.

### **Chapter Review Questions**

- 1. How do you access the AutoCAD Electrical commands? (Select all that apply.)
  - a. Project Manager Palette
  - b. Ribbon
  - c. Status Bar
  - d. Right-click Marking Menu
- 2. How do you access the AutoCAD Electrical Help system?
  - a. Application Menu>Help
  - b. Help>Electrical Help Topics in the Infocenter Bar
  - c. Status Bar>Help
  - d. Press <F2>
- 3. The AutoCAD Electrical symbols are composed of what object type(s)?
  - a. Blocks and fields
  - b. Lines and fields
  - c. Blocks with attributes
  - d. Lines and attributes
- 4. There are automated commands for creating and managing wires made of line objects.
  - a. True
  - b. False

ample provin